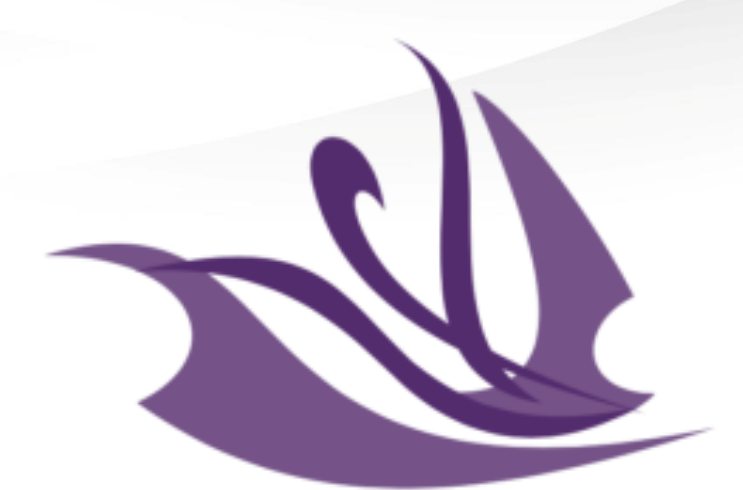

# *The Learning Enrichment* F O U N D A T I O N

**LEF Childcare Parent Portal** 

| The Lea<br>Home > Pro | arning Enric          | Our LE      | F Ch | ildcare Parent Portal h                                                                                                    | as changed                                                                                    | act Us   Q,   Parent N                            | Name |
|-----------------------|-----------------------|-------------|------|----------------------------------------------------------------------------------------------------|-----------------------------------------------------------------------------------------------|---------------------------------------------------|------|
| PROF                  | ILE                   |             |      | Please provide some information about yourself.                                                                                                    |                                                                                               |                                                   | •    |
| 0                     | Parent Name           |             |      |                                                                                                    |                                                                                               |                                                   |      |
|                       | Profile               |             |      | Your Information                                                                                                    |                                                                                               |                                                   |      |
| [2]                   | Child Registration    |             |      | First Name * Parent                                                                                                    | Middle Name                                                                                   |                                                   |      |
| 101                   | Edit Child Informatio | 'n          |      | Last Name *                                                                                                    | E-mail                                                                                        |                                                   |      |
|                       | Invoices              |             |      |                                                                                                    | Confirm Email Address *                                                                       |                                                   | _    |
|                       | Paid Invoices         |             |      | User Name                                                                                                    |                                                                                               |                                                   |      |
| 9                     | Tax Receipts          |             |      |                                                                                                    |                                                                                               |                                                   |      |
|                       | Parent Handbook       |             |      |                                                                                                    |                                                                                               |                                                   |      |
| Security              |                       |             |      | Personal Information - Detailed Consent - This                                                                                                    | consent form is between the undersigr                                                         | ned, referred to as                               |      |
|                       | Change Password       |             |      | hereinafter as the "client", and the Learning Enrichment Foundation<br>Instructions: Read this carefully and completely. If you                     | n, hereinafter referred to as "LEF".<br>have any questions ask for clarifica                  | ition.                                            |      |
| Ś                     | Change Email          |             | 0    | PERSONAL INFORMATION - LEF needs to collect personal infor<br>services to our clients. LEF will only collect, use and disclose pers<br>appropriate. | mation to provide training, counselling, job s<br>onal information in a manner that a reasona | earch, and childcare<br>ble person would consider | •    |
| Ċ                     | Manage External Aut   | hentication |      | Personal Information Detailed Consent *                                                                                                    |                                                                                               |                                                   |      |
|                       |                       |             |      | Phone Number                                                                                                    |                                                                                               |                                                   |      |
|                       |                       |             |      | 347-775-6967                                                                                                    |                                                                                               |                                                   |      |

Home > Profile

#### PROFILE Please provide some information about yourself. Parent Name Your Information Profile 2 First Name \* Middle Name Child Registration Parent Edit Child Information Last Name \* Name Our navigation bar is now more clear Invoices and the options are easy to see 틯 Paid Invoices User Name Tax Receipts Parent Handbook Security Personal Information - Detailed Consent - This consent form is between the undersigned, referred to as hereinafter as the "client", and the Learning Enrichment Foundation, hereinafter referred to as "LEF". A Change Password Instructions: Read this carefully and completely. If you have any questions ask for clarification. PERSONAL INFORMATION - LEF needs to collect personal information to provide training, counselling, job search, and childcare services to our clients. LEF will only collect, use and disclose personal information in a manner that a reasonable person would consider 0 Change Email 10 appropriate. R Manage External Authentication Personal Information Detailed Consent \* Phone Number 347-775-6967

🛖 📔 Contact Us 📔 🔍 📔 Parent Name 🗸

#### 🟫 🛛 Contact Us 🔷 🔍 Parent Name 🗸

Home > Client Registration

#### CLIENT REGISTRATION Adding a child into waitlists is faster Estimated Co Parent Name Profile 2 Step 2 of 5 **Child Registration** [@] Program Registration & Contacts Edit Child Information Wait Lists Invoices Add your child to a new waitlist 慢 Paid Invoices Client 1 Program Start Date Location Service Offering Location ~ Child. Name. 7/28/2023 Romero Bears Child rome Infant Tax Receipts Care Centre Child, Name, 7/28/2023 Donald C. MacDonald dcm Infant ~ Parent Handbook Child Care Centre ~ 7/28/2023 Child. Name. George Harvey Child ghar Infant Care Centre Security Change Password æ **Emergency Contact** θ Change Email Relationship \* Relationship \* 명 Manage External Authentication $\sim$ $\sim$ Name \* Name \* Cell Phone \* Cell Phone \* Provide a telephone number Provide a telephone number

| The Lo<br>Home > (<br>CLIE | The navigation for<br>was improved<br>ste | or the additional information<br>and reduced the number of<br>ps to complete | n ← Contact Us   Q   Parent Name - |
|----------------------------|-------------------------------------------|------------------------------------------------------------------------------|------------------------------------|
| A                          | Parent Name                               | Estim Completion Time: 15 minutes                                            |                                    |
|                            | Profile                                   | Step 1 of 5                                                                  |                                    |
| [9]                        | Child Registration                        | General                                                                      | )                                  |
| E.                         | Edit Child Information                    |                                                                              |                                    |
|                            | Invoices                                  |                                                                              |                                    |
| E)                         | Paid Invoices                             | First Name *                                                                 | Middle Name                        |
|                            | Tax Receipts                              | Child.                                                                       | Droferred Name                     |
|                            | Parent Handbook                           | Name.                                                                        |                                    |
| Security                   |                                           | Guardian Name                                                                | Primary Language * Spanish 🗶 Q     |
| A                          | Change Password                           | Preferred Official Language *                                                | Date of Birth *                    |
| Ŕ                          | Change Email                              | French Q                                                                     | 6/26/2023                          |
| E                          | Manage External Authentication            |                                                                              | <b>x</b> Q                         |
|                            |                                           | Gender                                                                       |                                    |

| The | Learning | ı Enricl | hment | Found | lation |
|-----|----------|----------|-------|-------|--------|
|     | Loannin  |          |       |       |        |

Home > Parent Handbook

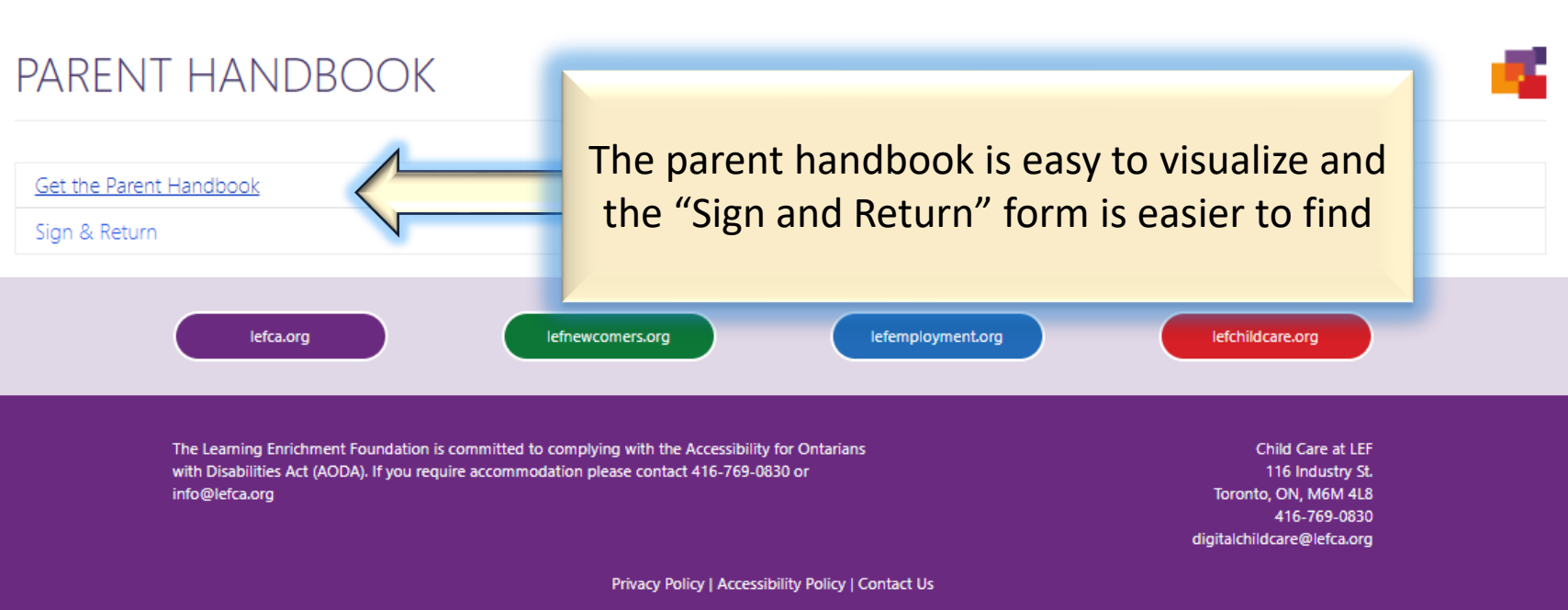

# **1- Profile.**

Parent general information.

# 2- Child Registration.

Wait lists registration and additional general information.

## **3-** Parent Handbook.

Read the parent handbook and download the "sign and return" form. Complete the 3 steps for a successful registration

# - Parent Profile

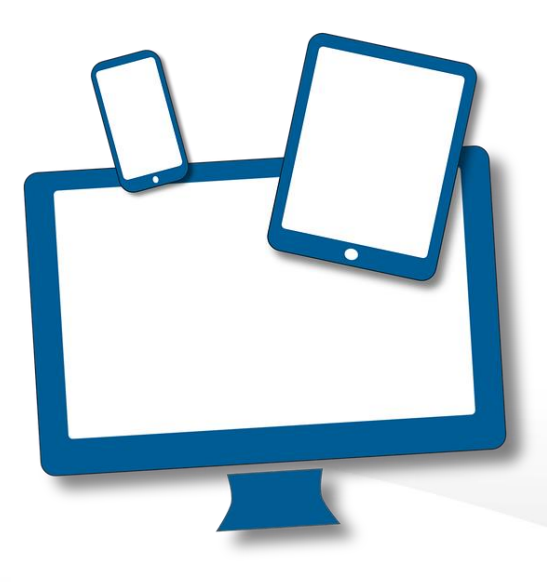

## Select "Profile" and add the information. Click on the "Update" button at the end to submit the information.

### PROFILE

|      |          | Parent Name                     | PI<br>Y | lease provide some information about yourself.<br>'Our Information                                                                |                     |                                                                                           |
|------|----------|---------------------------------|---------|----------------------------------------------------------------------------------------------------|---------------------|-------------------------------------------------------------------------------------------|
|      | <b>y</b> | Profile                         | ď       | First Name *                                                                                                    | 1                   | Middle Name                                                                               |
|      |          | Child Registration              | 1       | Last Name *                                                                                                    | ]                   | E-mail                                                                                    |
| [    | 80       | Edit Child Information          |         | ( Tablic                                                                                                    |                     | Confirm Email Address *                                                                   |
|      | 5        | Invoices                        |         | User Name                                                                                                    |                     |                                                                                           |
| C    | ł        | Paid Invoices                   |         |                                                                                                    |                     |                                                                                           |
|      |          | Tax Receipts<br>Parent Handbook |         | Personal Information - Detailed Consent - This                                                                                    | onsent              | form is between the undersigned referred to as                                            |
| Secu | urity    |                                 |         | hereinafter as the "client", and the Learning Enrichment Foundation<br>Instructions: Read this carefully and completely. If you I | n, hereir<br>have a | norm is betreen the uncertaining in the second second is as a state referred to as "LEF". |
| i.   | A        | Change Password                 |         | services to our clients. LEF will only collect, use and disclose personal morn<br>appropriate.                                    | onal info           | motion in a manner that a reasonable person would consider                                |
| 1    | Ź        | Change Email                    |         | Personal Information Detailed Consent *                                                                                           | _                   |                                                                                           |
| (    | 81       | Manage External Authentication  |         | Phone Number                                                                                                    |                     |                                                                                           |
|      |          |                                 |         | 4377754444<br>Mobile Phone                                                                                                    |                     |                                                                                           |
|      |          |                                 |         | Provide a telephone number                                                                                                    |                     |                                                                                           |

# 2- Child Registration

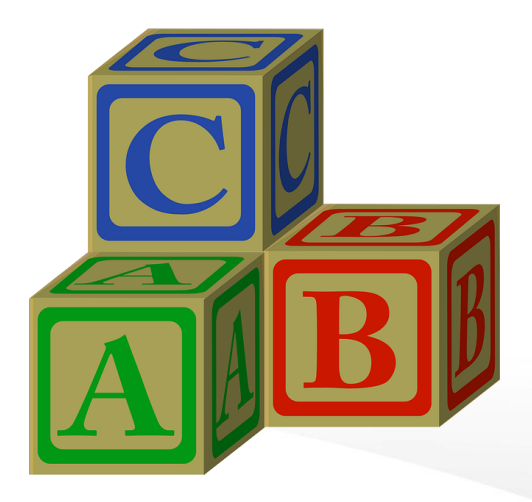

| General                                                     | Program<br>Registration &<br>Contacts | Medical and Health<br>Information                            | Additional General<br>Information                                    | Policies a<br>Procedur<br>Consent Fo |
|-------------------------------------------------------------|---------------------------------------|--------------------------------------------------------------|----------------------------------------------------------------------|--------------------------------------|
| The Lear Se<br>Home > Client Registration<br>CLIENT RE      | Iect "Child Registra<br>GISTRATION    | ation" and Comple                                            | ete the 5 required                                                   | steps ent Name -                     |
| Profile<br>Child Registr<br>Edit Child Int<br>Invoices      | ation<br>formation<br>Ger<br>Child    | 1 of 5<br>neral<br>Identification<br>st Name *<br>hild.      | Middle Name                                                          |                                      |
| Paid Invoices Tax Receipts Parent Hand Security Change Pass | s N<br>Guz<br>book Pre                | lame.<br>ardian Name<br>rferred Official Language *<br>rench | Primary Language * Spanish Date of Birth * G/26/2023 Primary Contact | × Q                                  |
| Change Ema<br>Manage Exte                                   | il<br>ernal Authentication<br>Gen     | ler<br>nder*<br><sup>Vlale</sup>                             |                                                                      | × Q                                  |

| General                   | Program<br>Registration &<br>Contacts | Medic<br>Inf             | al and Health<br>ormation | Addit<br>In             | tional General<br>formation                           | Policies and<br>Procedures<br>Consent Forms |
|---------------------------|---------------------------------------|--------------------------|---------------------------|-------------------------|-------------------------------------------------------|---------------------------------------------|
| The Lear Sel              | ect "Child Registr                    | ation"                   | and Comple                | ete the                 | <mark>e 5 required</mark>                             | steps ent Name -                            |
| CLIENT RE                 | GISTRATION                            |                          |                           |                         |                                                       |                                             |
| Parent Nam                | e Ster                                | timated Completion       | n Time: 15 mins           |                         |                                                       |                                             |
| Profile                   | Pro                                   | ogram Reg                | gistration & Con          | tacts                   |                                                       |                                             |
| Child Registra            | Wai                                   | t Lists                  | 5                         |                         |                                                       |                                             |
|                           | -                                     |                          |                           |                         | Add                                                   | your child to a new waitlist                |
| [15m]<br>同分 Paid Invoices |                                       | Client 🕈<br>Child. Name. | 7/28/2023                 | Romero Be<br>Care Centr | service Offering Loca<br>ears Child rome Infant<br>re | ation<br>▼                                  |
| Tax Receipts              |                                       | Child. Name.             | 7/28/2023                 | Donald C.<br>Child Care | MacDonald dcm Infant<br>Centre                        | ~                                           |
| Parent Handb              | ook                                   | Child. Name.             | 7/28/2023                 | George Ha<br>Care Centr | arvey Child ghar Infant<br>re                         | ~                                           |
| Security                  | -                                     |                          |                           |                         |                                                       |                                             |
| Change Passw              | vord Eme                              | ergency Conta            | act                       |                         |                                                       |                                             |
| Change Email              | R                                     | elationship *            |                           | ~                       | Relationship *                                        | ~                                           |
| Anage Exter               | nal Authentication                    | lame *                   |                           |                         | Name *                                                |                                             |
|                           | c                                     | ell Phone *              | number                    |                         | Cell Phone *                                          |                                             |
|                           | A                                     | ddress *                 | number                    |                         | Address *                                             |                                             |

| General                                                   | Program<br>Registration &<br>Contacts   | Medical and Healt<br>Information                                   | h Additional General<br>Information                    | Policies and<br>Procedures<br>Consent Forn |
|-----------------------------------------------------------|-----------------------------------------|--------------------------------------------------------------------|--------------------------------------------------------|--------------------------------------------|
| The Lear Sele<br>Home > Client Registration<br>CLIENT REG | <b>ct "Child Registra</b><br>SISTRATION | ation" and Comp                                                    | o <mark>lete the 5 required</mark>                     | steps ent Name -                           |
| Parent Name                                               | Esti                                    | imated Completion Time: 15 mins                                    |                                                        |                                            |
| Profile  Profile  Child Registration  Edit Child Inform   | n<br>Heal                               | dical & Health Informa<br><sup>th History</sup>                    | tion                                                   |                                            |
| Invoices                                                  | н                                       | ealth History Type 🕇 Details if Other                              | Diagnosis Date Other Medical Information               | Add New                                    |
| Tax Receipts                                              | k. Me                                   | There are no records to display.<br>edications                     |                                                        | _                                          |
| Security                                                  | d M                                     | ledication Type Permission To Physic<br>Administer Numb            | cian's Name and Date<br>er Prescribed Dosage           | Add New<br>Route To Be<br>Given            |
| Change Email                                              | Authentication                          | There are no records to display.                                   |                                                        |                                            |
|                                                           | Ol col                                  | ntırm that my child does not have any illness<br>edical Conditions | es that require receiving medication or that everythin | g has been entered above                   |

| General                                                                                                    | Program<br>Registration &<br>Contacts                                  | Medical and Health<br>Information                                                                                                    | Additional General<br>Information | Policies an<br>Procedure<br>Consent For |
|----------------------------------------------------------------------------------------------------|------------------------------------------------------------------------|----------------------------------------------------------------------------------------------------|-----------------------------------|-----------------------------------------|
| The Lear Sel   Home > Client Registration   CLIENT REG   Parent Name   Image: Child Registration     Image: Child Registration     Image: | ect "Child Registra<br>GISTRATION<br>e<br>tion<br>mation<br>pok<br>ord | ation" and Complet<br>nated Completion Time: 15 mins<br>and of 5<br>ditional General Information<br>and<br>vious Group Care *<br>her adults child stays with *<br>guage(s) at home (Other)<br>Id favourite activities (Other) | ete the 5 required                | school)                                 |
| Change Email                                                                                                    | nal Authentication<br>Toileti                                          | ing                                                                                                    | Bauel mousement indication        |                                         |

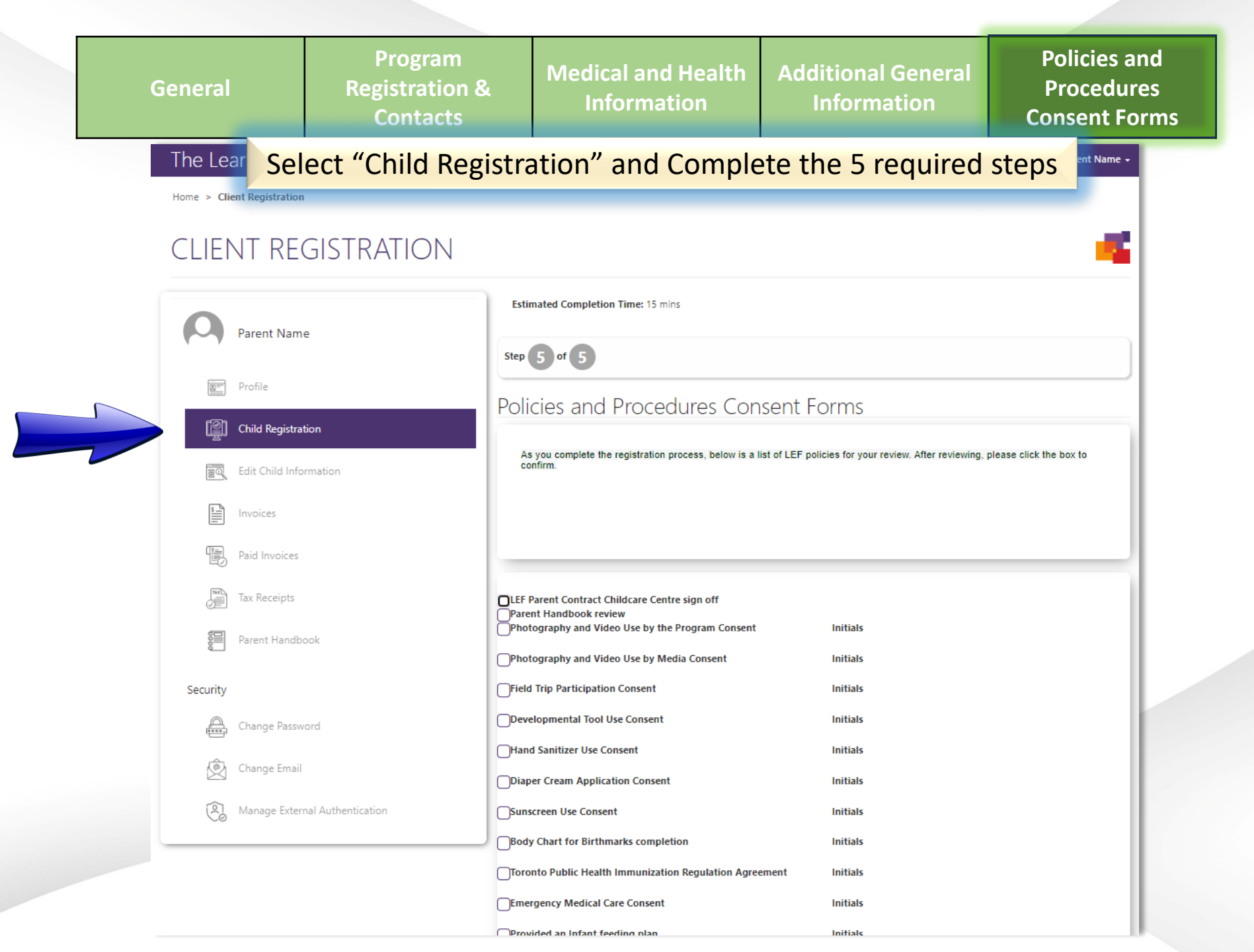

# **3- Parent Handbook**

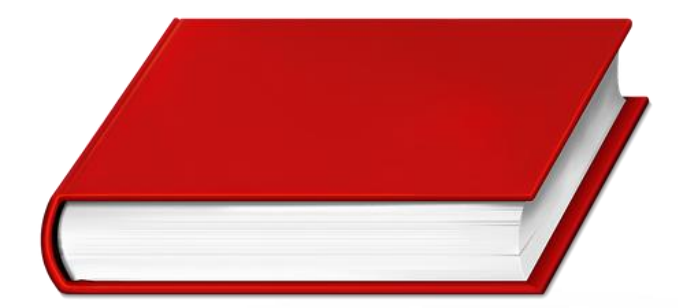

## Click on "Parent Handbook"

Home > Profile

### PROFILE

| Ω        | Parent Name                    | Please provide some information about yourself.<br>Your Information                                                                                                    |                                                   |
|----------|--------------------------------|----------------------------------------------------------------------------------------------------|---------------------------------------------------|
| ų – y    |                                | First Name * Middle Name                                                                                                    |                                                   |
|          | Profile                        | Parent                                                                                                    |                                                   |
|          | Child Registration             | Last Name * E-mail                                                                                                    |                                                   |
| 80       | Edit Child Information         | Confirm Email Address *                                                                                                    |                                                   |
|          | Invoices                       | User Name                                                                                                    |                                                   |
|          | Paid Invoices                  |                                                                                                    |                                                   |
|          | Tax Receipts                   |                                                                                                    |                                                   |
|          | Parent Handbook                | Personal Information - Detailed Consent - This consent form is between the undersign<br>hereinafter as the "client", and the Learning Enrichment Foundation, hereinafter referred to as "LEF".                                               | ed, referred to as                                |
| Security |                                | Instructions: Read this carefully and completely. If you have any questions ask for clarifica                                                                                                    | tion.                                             |
| A        | Change Password                | PERSONAL INFORMATION - LEF needs to collect personal information to provide training, counselling, job s<br>services to our clients. LEF will only collect, use and disclose personal information in a manner that a reasona<br>appropriate. | earch, and childcare<br>ble person would consider |
| Ŵ        | Change Email                   | ✓Personal Information Detailed Consent *                                                                                                    |                                                   |
| Ċ        | Manage External Authentication |                                                                                                    |                                                   |
|          |                                | Phone Number                                                                                                    |                                                   |
|          |                                | 4377754444                                                                                                    |                                                   |
|          |                                | Mobile Phone                                                                                                    |                                                   |
|          |                                | Provide a telephone number                                                                                                    |                                                   |

#### Home > Parent Handbook

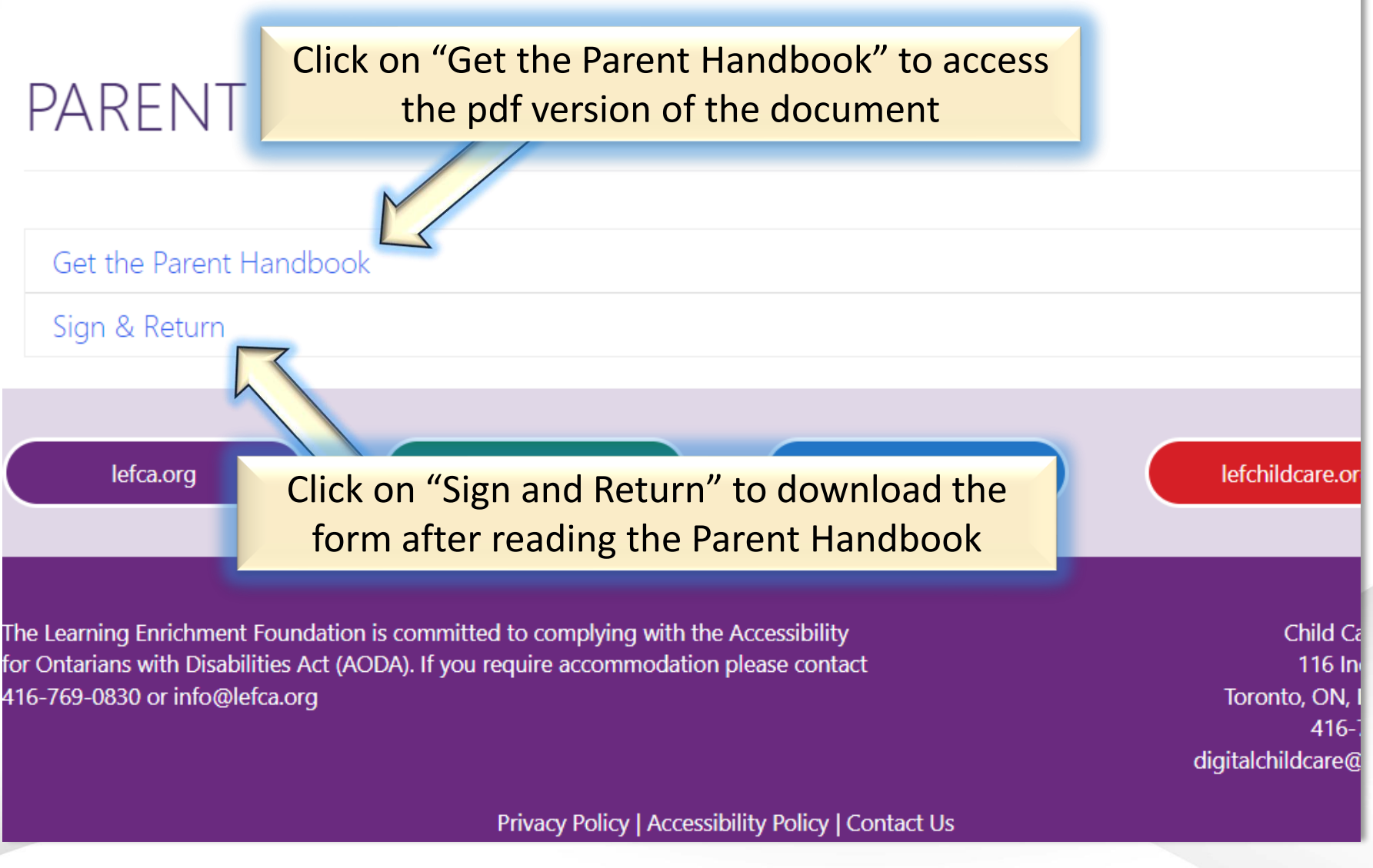

Home > Parent Handbook > Sign & Return

# SIGN & RETURN

I have read and understand the Policies and Procedures as outlined in this Manual.

| Program N                          | ame:                                |
|------------------------------------|-------------------------------------|
| Child's Nan                        | ne:                                 |
| Parent Sign                        | ature:                              |
| Click to access the PDF version of |                                     |
| the form                           |                                     |
| Please complete                    | this page and return to Supervisor. |
|                                    | Thank you.                          |
| τς τς τς                           |                                     |
| Download the signature form        |                                     |
|                                    |                                     |
|                                    |                                     |
|                                    |                                     |

### Sign and Return

I have read and understand the Policies and Procedures as outlined in this Manual.

| Program Name:   |    |
|-----------------|----|
| Child's Name:   |    |
| Parent Signatur | e: |
| Witness:        |    |
| Date:           |    |

Please complete this page and return to Supervisor.

Thank you.

LEF Child Care Parent Handbook - January 1, 2020

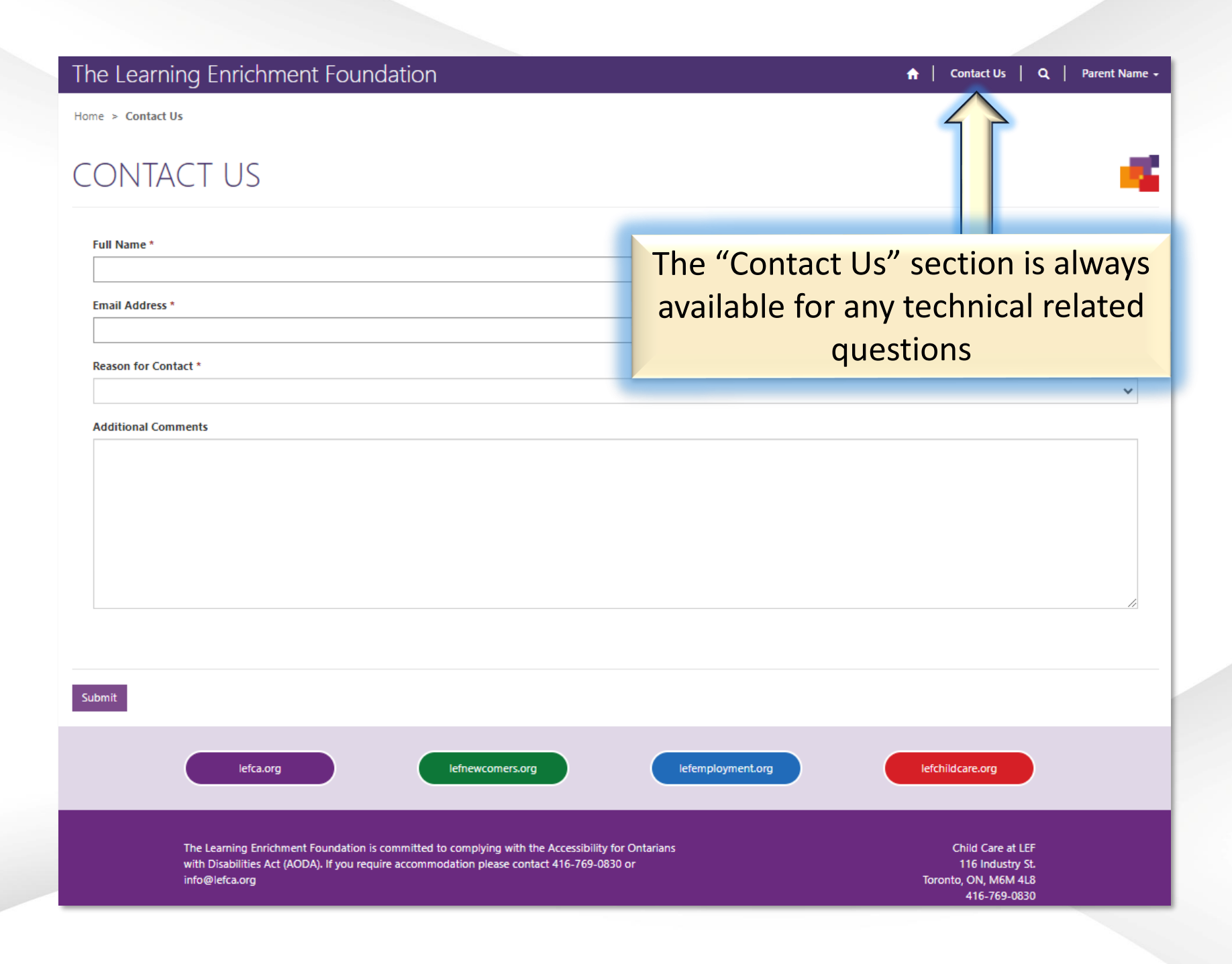